# FUJIFILM

## DIGITAL CAMERA

# GFX 50s

# Uudet ominaisuudet

Versio 1.10

Tämän tuotteen mukana toimitetun asiakirjan sisältämät kuvaukset eivät enää välttämättä vastaa laiteohjelmistopäivitysten seurauksena lisättyjä tai muutettuja ominaisuuksia. Verkkosivuiltamme löydät tietoa eri tuotteille saatavilla olevista päivityksistä:

http://www.fujifilm.com/support/digital\_cameras/software/gfx\_fw\_table.html

## Sisällys

Huomioi seuraavat muutokset ja lisäykset kameran käyttöoppaassa kuvailtuihin ominaisuuksiin.

| Nro                       | Osa                                                                                                    | Kuvaus                                                                                                    | GFX 50S | Katso |  |  |
|---------------------------|----------------------------------------------------------------------------------------------------|----------------------------------------------------------------------------------------------------|---------|-------|--|--|
| Valikkoluettelo           |                                                                                                    |                                                                                                    |         |       |  |  |
| 1                         | Asetusvalikot                                                                                                    | TIEDOT-vaihtoehto on lisätty kohtaan<br>YHTEYSASETUS asetusvalikossa.                                                                                         | vii     | —     |  |  |
| YHTEYSASETUS              |                                                                                                    |                                                                                                    |         |       |  |  |
| 2                         | WLAN-ASETUKSET                                                                                                    | TUKIASEMAN ASETUKSET ja IP-OSOI-<br>TE-vaihtoehdot on lisätty kohtaan 🗹 YH-<br>TEYSASETUS > WLAN-ASETUKSET<br>asetusvalikossa.                                | 172     | FI-1  |  |  |
| 3                         | PC-YHTEYDEN<br>ASETUS                                                                                                    | Asetusvalikon sisältö kohdassa 🖻 YHTE-<br>YSASETUS > PC-YHTEYDEN ASETUS<br>on siirretty kohtaan 🗗 YHTEYSASETUS ><br>WLAN-ASETUKSET > TUKIASEMAN<br>ASETUKSET. | 173     | FI-1  |  |  |
| 4                         | PC SHOOT-TILA                                                                                                    | LANGATON KIINTEÄ -vaihtoehto on<br>lisätty kohtaan 🖾 YHTEYSASETUS > PC<br>SHOOT-TILA asetusvalikossa.                                                         | 174     | FI-3  |  |  |
| 5                         | TIEDOT                                                                                                    | TIEDOT-vaihtoehto on lisätty kohtaan<br>YHTEYSASETUS asetusvalikossa.                                                                                         | 174     | FI-3  |  |  |
| Laiteohjelman päivitykset |                                                                                                    |                                                                                                    |         |       |  |  |
| 6                         | Kameraa voidaan nyt käyttää objektiivien laiteohjelmien<br>päivittämisen lisäksi päivittämään myös muiden lisävarusteiden,<br>kuten kiinnitettyjen salamalaitteiden ja kiinnitettävien adapterei-<br>den laiteohjelmia. |                                                                                                    |         |       |  |  |

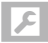

## YHTEYSASETUS

Säädä asetuksia muiden laitteiden yhteyksiä varten.

Yhteysasetuksiin pääsee painamalla **MENU/OK**, valitsemalla 🚺 (ASETUKSET) -välilehden ja valitsemalla kohdan YHTEYSASETUS.

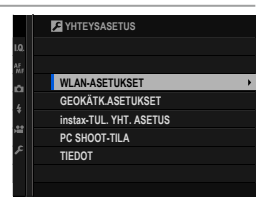

#### WLAN-ASETUKSET

Säädä langattomien verkkojen yhteysasetuksia.

| Valinta                   | Kuvaus                                                                                                    |
|---------------------------|----------------------------------------------------------------------------------------------------|
| YLEISET ASETUKSET         | Valitse nimi ( <b>NIMI</b> ), jolla kamera tunnistetaan langattomassa<br>verkossa (kameralle on oletusasetuksena annettu uniikki nimi)<br>tai valitse <b>WLAN-ASETUSTEN NOLLAUS</b> palauttaaksesi<br>oletusasetukset.                                                                                       |
| MUUTA KOKO 🖾              | Valitse <b>PÄÄLLÄ</b> (oletusasetus, suositellaan useimmissa tilan-<br>teissa) muuttaaksesi suuret kuvat kokoon 🔊 ennen älypuheli-<br>meen latausta ja <b>POIS</b> ladataksesi kuvat alkuperäisessä koossa.<br>Koon muutos tehdään vain älypuhelimeen ladattavaan kopioon;<br>alkuperäistä kuvaa ei muuteta. |
| TUKIASEMAN ASE-<br>TUKSET | <ul> <li>YKSINK. ASETUKSET: yhteyden muodostaminen tukiase-<br/>maan yksinkertaisilla asetuksilla.</li> <li>MANUAAL. ASETUKSET: langattoman verkon yhteysase-<br/>tusten manuaalinen säätäminen. Valitse verkko luettelosta<br/>(VAL VERKKOLISTAST) tai anna nimi manuaalisesti (ANNA<br/>SSID).</li> </ul>  |
| IP-OSOITE                 | <ul> <li>AUTO: IP-osoite määritetään automaattisesti.</li> <li>MANUAALINEN: määritä IP-osoite manuaalisesti. Valitse<br/>manuaalisesti IP-osoite (IP-OSOITE), verkon peite (VERK-<br/>KOPEITE) ja yhdyskäytävän osoite (YHDYSKÄYTÄVÄN<br/>OSOITE).</li> </ul>                                                |

#### GEOKÄTK.ASETUKSET

#### Katsele älypuhelimesta ladattuja paikkatietoja ja valitse, tallennetaanko tiedot kuviin.

| Valinta        | Kuvaus                                                                                                |
|----------------|----------------------------------------------------------------------------------------------------|
| GEOKÄTKÖILY    | Valitse, sisällytetäänkö älypuhelimesta ladatut paikkatiedot kuviin<br>sitä mukaa, kun kuvia otetaan. |
| SIJAINTITIEDOT | Näytä viimeisimmät älypuhelimesta ladatut sijaintitiedot.                                             |

Katso lisätietoja langattomista yhteyksistä osoitteesta: http://fujifilm-dsc.com/wifi/

#### instax-TUL. YHT. ASETUS

Säädä lisävarusteena saatavien FUJIFILM instax SHARE -tulostimien yhteysasetuksia.

#### Tulostimen nimi (SSID) ja salasana-

Tulostimen nimi (SSID) löytyy tulostimen pohjasta; oletussalasana on "1111". Jos olet jo valinnut eri salasanan älypuhelintulostamiseen, syötä sen sijaan se salasana.

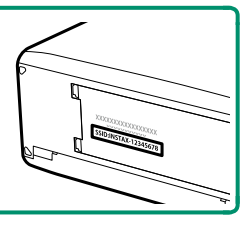

#### PC SHOOT-TILA

#### Säädä etävalokuvauksen asetuksia (kytketty kuvaus).

| Asetus              | Kuvaus                                                                                                    |
|---------------------|----------------------------------------------------------------------------------------------------|
| OFF                 | Valitse tämä asetus, jos et aio käyttää kytkettyä kuvausta.                                                                                                    |
| USB AUTO            | Kytketty kuvaustila valitaan automaattisesti, kun kamera on liitettynä tietokoneeseen USB-kaapelilla. Kun tietokonetta ei ole yhdistetty, tulokset ovat samanlaiset kuin asetuksessa <b>OFF</b> .                                                                                |
| USB KNT.            | Kamera toimii kytketyssä kuvaustilassa, vaikka sitä ei ole liitetty tieto-<br>koneeseen. Oletusasetuksilla kuvia ei tallenneta muistikortille, mutta<br>kuvat, jotka on otettu, kun kameran ei ole liitettynä tietokoneeseen,<br>siirretään tietokoneelle, kun kamera liitetään. |
| LANGATON<br>KIINTEÄ | Tämä vaihtoehto valitsee langattoman kaukovalokuvauksen. Valitse verkko valitsemalla 🛛 YHTEYSASETUS > WLAN-ASETUKSET.                                                                                                    |
|                     | NHALLINTA > AUT. VIRRANKATK. ovat myös käytössä kyt-                                                                                                    |

La VIRRANHALLINTA > AUT. VIRRANKATK. ovat myös käytössä kytketyn kuvauksen aikana. Valitse POIS estääksesi kameraa sammumasta automaattisesti.

Kytketty kuvaus on käytettävissä mm. HS-V5-ohjelmistolla (saatavana erikseen) tai FUJIFILM X Acquire -ohjelmistolla (ladattavissa ilmaiseksi FUJIFILM-sivustolta) tai kun Adobe® Photoshop® Lightroom® -sovelluksen kanssa käytetään FUJIFILM Tether Shooting Plug-in PRO- tai Tether Shooting Plug-in -laajennuksia (molemmat saatavilla erikseen).

#### TIEDOT

Näytä kameran MAC-osoite.

## **FUJIFILM**

#### **FUJIFILM Corporation**

7-3, AKASAKA 9-CHOME, MINATO-KU, TOKYO 107-0052, JAPAN http://www.fujifilm.com/products/digital\_cameras/index.html

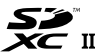

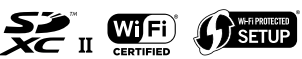

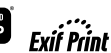

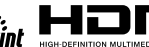